# **Operating our Thermoking Reefer Units**

## Smart Reefer 4

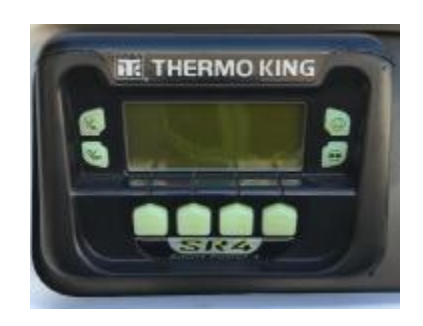

## Defrosting

To defrost, press the button in the top right corner that looks like rain on it. Screen will display programming defrost, please wait. \*Note: The computer will know if the defrost is necessary or not. If the defrost doen not begin it is not needed.

### **Programming Temperature**

To set the temperature, press the arrow button pointed at the setpoint. Using the arrow buttons pointed at – **and +** to select desired setpoint. Push the arrow button pointed at yes or no to select. Screen will display programming new setpoint please wait followed by the new setpoint.

#### Selecting Cycle Sentry (Stop/Start)/Continuous Operation

To choose between stop/start (cycle sentry) or continuous operation, push the cycle sentry button, below the defrost button on the right with the cycle sentry symbol on it. It will display programming cycle sentry mode or programming continuous mode.

#### Alarm Codes

Press the arrow button under menu. A new screen will appear. Press the arrow button, selecting down. Press the arrow button under select. Observe the alarm number or numbers being displayed and record them. To clear the codes, press the arrow button below clear as many times as necessary until all codes are clear. \*\*Note not all codes can be cleared\*\*. Contact dispatch immediately to notify them of the alarm codes that you cleared and obtain further instruction from them or the shop. Write up a defect report for any alarm of fault codes when you return to the yard.